个人名下进口设备查询指南

步骤介绍:

(1) 进入学校官网, 点击右上角信息门户

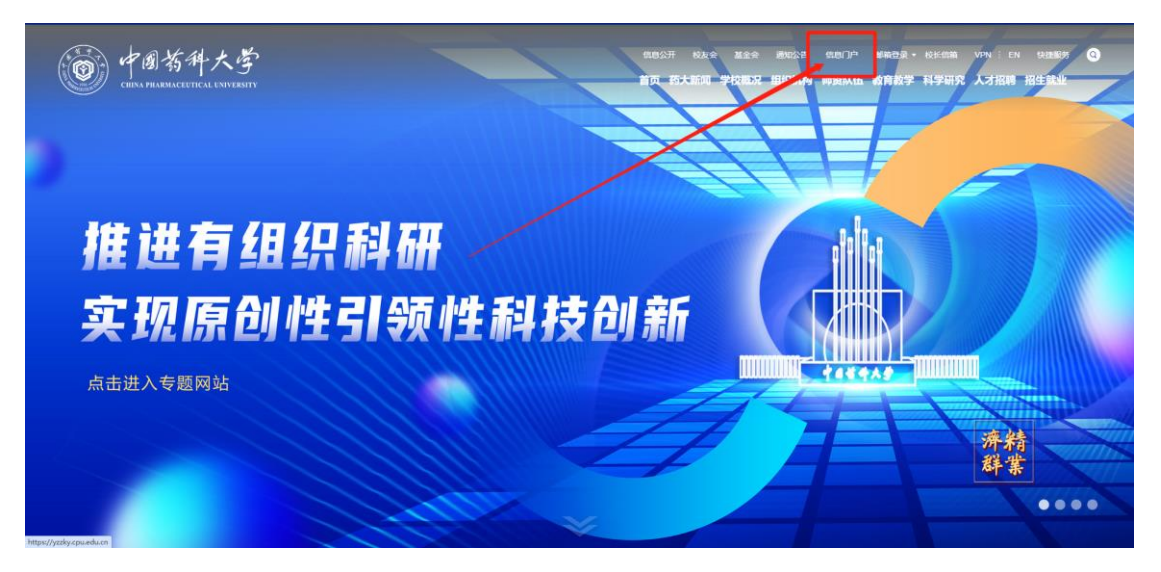

(2) 填写个人账号密码登录

◎ 中國苔科大学

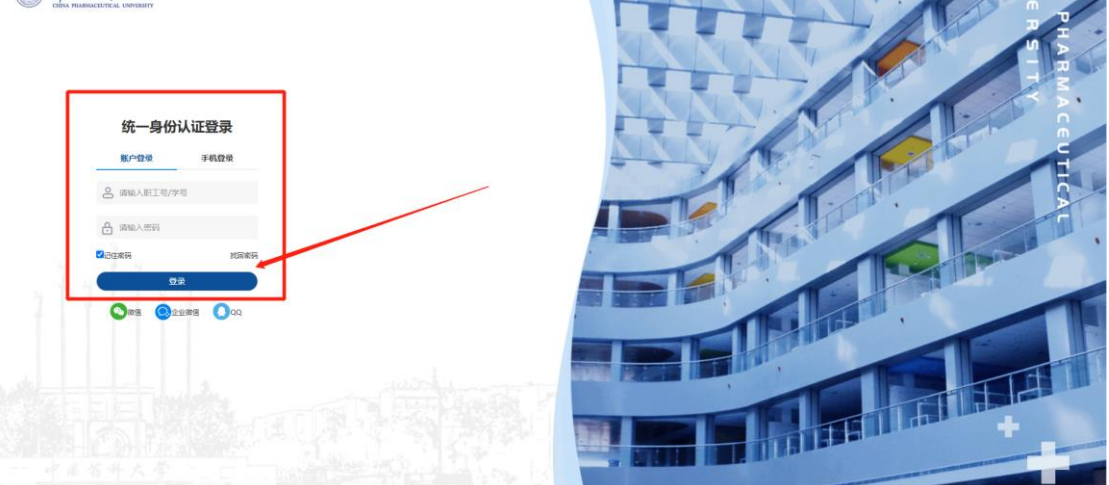

(3) 往下滑, 在校内应用中找到"资产管理", 点击进入资产管理系统

|                   |                                   |                        |                              | 1. 和世族分泌肝                        | 22日頃 >                                                                                                    |     |
|-------------------|-----------------------------------|------------------------|------------------------------|----------------------------------|----------------------------------------------------------------------------------------------------|-----|
|                   | 校内直通车                             |                        |                              |                                  |                                                                                                    | -   |
|                   | 3<br>干部测评<br>☆ 3人已收藏              | E<br>办公系统<br>☆ 59 人已收藏 | <b>%</b><br>后勤报陴<br>☆ 30人已收藏 | ☑         财务系统         ☆ 91 人已收藏 | <ul> <li>(1)</li> <li>(2)</li> <li>(3)</li> <li>(4)</li> <li>(4)</li></ul> |     |
| 服<br>务中<br>心<br>ソ | - <u> </u>                        | ⑦<br>人事系统<br>☆ 36人已收藏  | <b>與</b><br>科研管理<br>☆ ◎5人已改藏 |                                  | ⑦ 研究生及导师服务 ☆ 108人已收藏                                                                                                    | 0 × |
|                   | <ul> <li>         研究生招生</li></ul> | 回<br>学工系统<br>☆ 59人已改藏  | ■ 数据分析<br>☆ 1人已改進            | 祭研─体化平台<br>☆ 43人已卷藏              | <u>【</u><br>大仅共享<br>☆ 59人已敬藏                                                                                                    |     |
|                   | 校内动态                              |                        |                              |                                  |                                                                                                    |     |
|                   |                                   |                        |                              |                                  | • •                                                                                                    | Ŧ   |

(4) 进入资产管理系统, 点击右侧导航栏, "个人"=>"我领用的资产"

| ◎ 资产管理系统                    | i+ 🔶 🥥                    |                                           |                                       | C 💀 🔺 😒                  | 6 💊 🕸 T | ⑦ 帮助 🤞                   |      |
|-----------------------------|---------------------------|-------------------------------------------|---------------------------------------|--------------------------|---------|--------------------------|------|
| ◆人 単位 主管                    | 合 首页 C                    |                                           | -                                     |                          |         |                          |      |
| 资产管理系统                      |                           | $\bigcirc$                                | 通知公告                                  |                          |         | 20                       | 2    |
| 💂 我颂用的资产                    | (2) (0) ( 神秘理) ( 神秘回)     | 2         ・・・           在办业务         业务草稿 | (52<br>审批历史) 关于"资产系统升级"<br>关于资产建築级销的重 | 后入库单打印事宜<br>要通知          |         | 2021-02-26<br>2017-01-18 | 15   |
| ♪ 遊产业务の理                    |                           | $\bigcirc$ $\bigcirc$                     |                                       |                          |         |                          | 常见问题 |
| 心 我的建账业务                    | $\mathbf{X}$              |                                           |                                       |                          |         |                          |      |
| C 支动业务                      | (Amale 1997)              | <b>B</b> and                              | nun 7 ⊡ anaca 135 at en               | 207                      | 资产公共查询。 |                          | Q    |
| 前 资产处置                      |                           |                                           | nine i de la consecue 12.2 del sere   | 251                      |         |                          |      |
| ● 单强补打 〈                    |                           | <b>16</b>                                 | <u>_0</u>                             | 戸                        |         |                          |      |
| 土 大仪数据上报                    |                           | ~                                         |                                       |                          |         |                          | 9    |
|                             | 申请验仪建账<br>资产验收、入账、附件增加等业务 | 申请资产变动<br>资产增减值、初用人交更等业务                  | 申请资产处置<br>资产报度、报先、退率等业务               | 相关单据打印<br>资产业务办理过程中相关的单振 |         |                          | 在    |
| 房产管理系统                      |                           |                                           |                                       |                          |         |                          | 客服   |
| 合 个人房产业务 (                  | $\mathbf{X}$              |                                           |                                       |                          |         |                          |      |
|                             |                           |                                           |                                       |                          |         |                          |      |
| 相关系统入口                      | N                         |                                           |                                       |                          |         |                          |      |
| 如果您重新遭到该错误信                 |                           |                                           |                                       |                          |         |                          |      |
| 息, 请职系技术支持:<br>4001010335-3 |                           |                                           |                                       |                          |         |                          |      |
| Deces                       |                           |                                           |                                       |                          |         |                          |      |
| 10.0.2                      |                           |                                           |                                       |                          |         |                          |      |
|                             |                           |                                           |                                       |                          |         |                          |      |
|                             |                           |                                           |                                       |                          |         |                          |      |
|                             |                           |                                           |                                       |                          |         |                          |      |

## (5) 在左侧点击刷新按钮旁边的设置键位, 点击"定义数据列"

| ◎ 资产管理系统                                         |                                  | I+ 🔶 🕘            | )      |        |            |       |                              |      |     |            | ୟ ଶ୍ଚ୍ଚି | <b>1</b> 23 | <b>%</b> 🕸 🎢                  | ⑦朝助            | ener and          | -   |
|--------------------------------------------------|----------------------------------|-------------------|--------|--------|------------|-------|------------------------------|------|-----|------------|----------|-------------|-------------------------------|----------------|-------------------|-----|
| ★★ 単位 主管                                         | <b>☆</b> 苗页                      | C 26078           | aan c× |        |            |       |                              |      |     |            |          |             |                               |                | 0                 |     |
| 资产管理系统                                           | 8 我须用的资产                         |                   |        |        |            |       |                              |      |     |            |          |             | <ul> <li>已处置资产(3台)</li> </ul> | 1              |                   |     |
| 🗂 我领用的资产                                         |                                  |                   |        |        |            |       |                              |      |     |            |          |             |                               |                |                   |     |
| ✔ 遊产业务の理                                         | 羊種★√ (346)/ 485 / 596 (856)      |                   |        |        |            |       |                              |      |     |            |          | un ana a    | SE 0 200875 V                 |                |                   |     |
| 心 我的雏账业务                                         |                                  |                   |        |        |            |       |                              |      |     |            |          | ×342.7      | Domes, crop, a                | ero, Meith, 16 |                   |     |
| € 支助业务                                           | 全部(432) <b>位置设备(135)</b> 家具(297) |                   |        |        |            |       |                              |      |     |            |          |             | . 1                           |                |                   |     |
| 前 资产处置                                           |                                  |                   |        |        |            |       |                              |      |     |            |          |             |                               |                |                   | . 1 |
| ■ 单层补打 <                                         | 共13                              | 5合件,总值1,264,878元。 |        |        |            |       |                              |      | 批加  | 修改 闲置资产    | 加入调剂平台   | 中資中道。       | り理业务 ~                        | 打印稿签           | A6855 I           |     |
| 土 大仪数据上报                                         |                                  | 99 O              | 名称     | 200 D  | 原值 *       | 领用单位  | 存放地                          | 资产归属 | 現状  | 入库日期       | 已使用年     | 最低使用<br>体限  | 我的备注                          | ) <b>200</b>   | 打印PDF<br>导出Excel  | ø   |
| ☑ 资产公共服务 《<br>资产管理系统                             |                                  | 20130577          | 无线扩音器  | cd-313 | ¥ 750.00   | 资产管理科 | 【公用】玄武门<br>校区11、12数室         | 学校遗产 | 在川  | 2013-03-31 | 11年9个月   | 5年          | 公用                            |                | → 导出资源文件<br>定义数据列 | 在线客 |
| ★ 个人房产业务 (                                       | 0                                | 20130578          | 无线扩音器  | cd-313 | ¥ 750.00   | 资产管理科 | 【公用】玄武门<br>枝区11、12数室         | 学校资产 | 在用  | 2013-03-31 | 11年9个月   | 5年          | 公用                            | 设备             | 修改<br>补充面片        | BX  |
| 细关系统入口                                           |                                  | 20122946          | 电动罪审   | LTS    | ¥ 900.00   | 资产管理科 | 【公用】玄武门<br>校区遗夫南棲1<br>1、12数室 | 学校遗产 | 2.4 | 2012-12-15 | 12年1个月   | 544         | 公用                            | 设备             | 修改<br>补充圆片        |     |
| 10月1日日本10月1日日1日日日<br>1日、清朝平均大支持:<br>4001010335-3 | •                                | 20122947          | 电动屏幕   | LTS    | ¥ 900.00   | 资产管理科 | 【公用】玄武门<br>校区遗夫南ē1<br>1、12数室 | 学校遗产 | 夜周  | 2012-12-15 | 12年1个月   | 5年          | 公用                            | 设备             | 修改<br>补充圈片        |     |
| 96.6.3                                           | 0                                | 20122967          | 當箱     | QF620  | ¥ 1,000.00 | 资产管理科 | 【公用】玄武门<br>校区11、12数室         | 学校资产 | 在用  | 2012-12-15 | 12年1个月   | 5年          | 公用                            | 设备             | 修改<br>补充图片        |     |
|                                                  | 0                                | 20122968          | 當箱     | QF620  | ¥ 1,000.00 | 资产管理科 | 【公用】玄武门<br>校区11、12数室         | 学校资产 | 8.9 | 2012-12-15 | 12年1个月   | 5年          | 公用                            | 设备             | 修改<br>补充圆片        |     |
|                                                  |                                  | 20122969          | 當稿     | QF620  | ¥ 1,000.00 | 资产管理科 | 【公用】玄武门<br>枝区11. 12数率        | 学校资产 | 8.9 | 2012-12-15 | 12年1个月   | 5年          | 公用                            | 设备             | 條政<br>补充图片        |     |

(6) 在字段列表中,找到"是否进口",点击勾选,点击确定,重新刷 新资产信息。

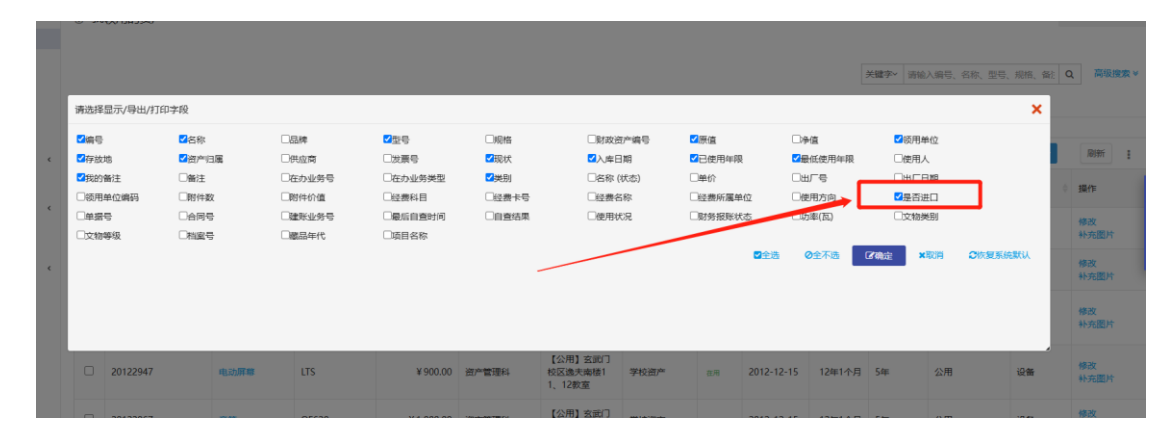

(7)数据页面增加了"是否进口"的字段,如果是进口设备,此处会显 示进口。

| =  | 在库资产清单                 | ■ 处置资产清单          |                    |              |                   |                  |            |            |      |        |      |         |        |    |     |
|----|------------------------|-------------------|--------------------|--------------|-------------------|------------------|------------|------------|------|--------|------|---------|--------|----|-----|
| 共4 | 5台件,总(丽)值 <b>25,90</b> | 5,794.01元净值3,575, | 857.51元。           |              |                   |                  |            |            |      | Q,統计概范 | 修改 > | 打印标签 ~  | 🔒 打印卡片 | 刷新 | :   |
|    | 送別                     | 编号 🔺              | 名称 🕴               | 코弓 ♦         | 存放地               | 最低<br>使用 ≑<br>年限 | 入库日期       | 购置日期       | 使用方向 |        | -    | 是否进口    |        |    | 在线索 |
|    | 设备                     | 1701840S          | 冷冻切片机 🖼<br>三       | CM3050S      | 玄武重家巷科研<br>大楼1210 | 10年              | 2017-09-28 | 2017-07-04 | 科研   |        |      | 进口免税    |        |    | Ŕ   |
|    | 设备                     | 1701841S          | 超低温冰箱 🖬<br>注       | UxF50086V    | 江宁学院楼二期<br>235    | 5年               | 2017-09-28 | 2017-08-31 | 科研   |        |      | 进口免税    |        |    |     |
| 0  | 设备                     | 1701842S          | 超低温冰箱 🔚<br>注       | UxF50086V    | 江宁学院摄二期<br>248    | 5年               | 2017-09-28 | 2017-08-31 | 科研   |        |      | 进口免税    |        |    |     |
| 0  | 设备                     | 1701843S          | 超低温冰箱 🖿            | UxF50086V    | 江宁学院楼二期<br>239    | 5年               | 2017-09-28 | 2017-08-31 | 科研   |        |      | 进口免税    |        |    |     |
| 0  | 设备                     | 1702634S          | 电穿孔系统 🔚<br>三       | Gemini X2    | 江宁学院楼二期<br>239    | 5年               | 2017-12-08 | 2017-10-30 | 科研   |        |      | 进口免税    |        |    |     |
|    | 设备                     | 1802680S          | 高内涵成像定量<br>分-圖 = 世 | Opera Phinex | 江宁学院楼二期<br>123    | 5年               | 2018-12-12 | 2018-11-09 | 科研   |        |      | 进口免税    |        |    |     |
| Π  | 设备                     | 1900008S          | <b>憲心相 ≌</b> ⊯     | 5430R        | 江宁学院楼二期           | 10年              | 2019-03-26 | 2018-10-09 | 利研   |        |      | i#∏∙®ā¢ |        |    |     |